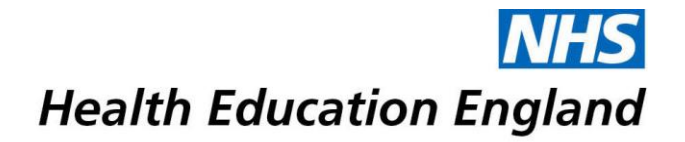

## **Selenity - Quick Guide**

Log on here: <u>https://heenon.sel-expenses.com</u>

| Username         |   |                   |
|------------------|---|-------------------|
|                  | 0 |                   |
| *<br>Password    | 0 |                   |
| Remember Details |   | forgotten details |

This will take you to the following screen. Click on "Add New Expenses":

| n Home                                                                                               |                                                                                                    |                                                  |                                                                               |                                                                                                    |                                               |  |
|----------------------------------------------------------------------------------------------------|----------------------------------------------------------------------------------------------------|--------------------------------------------------|-------------------------------------------------------------------------------|----------------------------------------------------------------------------------------------------|-----------------------------------------------|--|
| You are currently logged in as Miss Lucy Heald                                                       |                                                                                                    |                                                  |                                                                               |                                                                                                    |                                               |  |
| Add New Expenses<br>Add new entries to current claims for any                                        | ny roes you have incurred. If a current claim o                                                                                 | fore not exist one will be created.              | My Claims<br>Create new claims, edit or delete existing one<br>process.       | es. View current, submitted and previous cla                                                                                     | ima. Submit finished claims into the approval |  |
| My Details<br>Update your basic details such as name ar<br>approve a claim you submit. Assign delego | nd address. View details of your current car and<br>alles to manage your account.                                               | vehicle journey rate. View the steps required to | Help & Support<br>Help & Support is an online service for educa<br>questions. | tion, guidance and support that enables yo                                                                                       | u to find the best answers for your Expenses  |  |
| View My Company Policy<br>View a copy of your travel and expense cor                                 | mpany policy.                                                                                                    |                                                  | View My Claimable Items<br>Examine the expense items you are allowed to       | to claim and view any associated limits.                                                                                         |                                               |  |
| Create new reports, edit, delete or view ex                                                          | Reports<br>Create new reports, edit, delete or view existing ones. Esport data to Exist, CSH, flat file or create print tables. |                                                  |                                                                               | Expenses Mobile App<br>Download the new app that allows you to manage your expenses without the need to power reg your computer. |                                               |  |
| Log Out<br>Lag out of Expenses and close this window<br>Page Options                                 | Add Expense                                                                                                    |                                                  |                                                                               |                                                                                                    |                                               |  |
| <u>Clear General Details</u>                                                                         | General Details                                                                                                    |                                                  |                                                                               |                                                                                                    |                                               |  |
| My Expense Items                                                                                     | Date:                                                                                                    | 25/11/2018                                       | 0                                                                             |                                                                                                    |                                               |  |
| select an item below to add it to<br>your expense sheet:                                             | Country:                                                                                                    | United Kingdom                                   | _ 0                                                                           |                                                                                                    |                                               |  |
| Bus Fare / Coach                                                                                     | Currency:                                                                                                    | Pound Sterling                                   | 0                                                                             |                                                                                                    |                                               |  |
| Flight (Within UK Onl                                                                                | Varue Claiment T                                                                                                    | Need a sterning                                  | Venue (Claiman 1 7                                                            | Court                                                                                                    |                                               |  |
| Hotel Accommodati.                                                                                   | Speciality (if                                                                                                    |                                                  | venue/claimant Type:                                                          | Search                                                                                                    |                                               |  |
| Interviewee - Accom.                                                                                 | applicable):                                                                                                    | [None]                                           |                                                                               |                                                                                                    |                                               |  |
| Mileage                                                                                              | Other Details:                                                                                                    |                                                  |                                                                               |                                                                                                    | ^ 😨                                           |  |
| Panel Member - Eve                                                                                   |                                                                                                    |                                                  |                                                                               |                                                                                                    | $\checkmark$                                  |  |
| Panel Member - Inci                                                                                  |                                                                                                    |                                                  |                                                                               |                                                                                                    |                                               |  |
| Panel Member - Lun.                                                                                  |                                                                                                    |                                                  |                                                                               |                                                                                                    |                                               |  |
| Panel Member - Mea.                                                                                  | Specific Details                                                                                                    |                                                  |                                                                               |                                                                                                    |                                               |  |
| Taxi                                                                                                 | Expense Category:                                                                                                    | Please select an option 🗸                        | Expense Item:                                                                 | ~                                                                                                    |                                               |  |
| Train Ticket                                                                                         |                                                                                                    |                                                  | L                                                                             |                                                                                                    |                                               |  |
| Underground.                                                                                         | save cancel                                                                                                    |                                                  |                                                                               |                                                                                                    |                                               |  |

Enter the date of the event took place

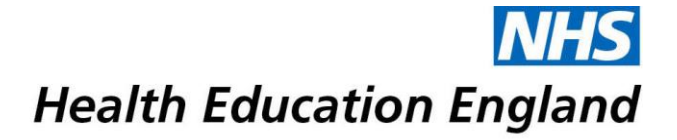

Click the drop-down arrow for 'Venue' and select as appropriate

Click on drop down arrow for 'Speciality (if applicable)' and select from the alphabetical list

Provide any key information which may be helpful for the claim approver in the 'Other Details' box. This will also be of help to you if making several claims:

Enter the first expense from the drop-down list in the 'Expense Category' The example shown is for a Hotel, but the overall principles are the same for all items (receipts not needed for mileage, mileage detour and incidental expenses).

| Page Options                      | Add Expense                    |                            |                                          |                                |   |
|-----------------------------------|--------------------------------|----------------------------|------------------------------------------|--------------------------------|---|
| Clear General Details             | General Details                |                            |                                          |                                |   |
| My Expense Items                  |                                |                            |                                          |                                |   |
| Select an item below to add it to | Date:                          | 25/11/2018                 | 2                                        |                                |   |
| your expense sheet:               | Country:                       | United Kingdom             | • •                                      |                                |   |
| Bus Fare / Coach                  | Currency:                      | Pound Sterling             | 2 7                                      |                                |   |
| Hotel Accommodati.                | Venue - Claimant Type:         | London - Paediatric Cardio | <ul> <li>Venue/Claimant Type:</li> </ul> | London - Paediatric Cardiology |   |
| Hotel Accommodati.                | Speciality (if<br>applicable): | Cardiology                 | 2                                        |                                |   |
| Mileage Mileage (detour only)     | Other Details:                 |                            |                                          |                                | 0 |
| Panel Member - Eve                |                                |                            |                                          |                                |   |
| Panel Member - Inci               |                                |                            |                                          |                                |   |
| Panel Member - Lun.               |                                |                            |                                          |                                |   |
| Panel Member - Mea.               | Specific Details               |                            |                                          |                                |   |
| Parking                           | specific vecalts               |                            |                                          |                                |   |
| Taxi                              | Expense Category:              | Accommodation 🗸            | Expense Item: Please select              | t an option 🗸                  |   |
| Train Ticket                      |                                | /                          |                                          |                                |   |
| Tube / Underground.               | save cancel                    |                            |                                          |                                |   |

The next box to the right 'Expense Item' displays the types of items that can be claimed in this category you have selected.

All expenses claimed require a receipt (except incidental, mileage and detour mileage), click in the circle to the left of the Yes box. Enter the number of nights stay and the total from the receipt:

| Page Options                                                    | Add Expense             |                                                                                |  |  |  |
|-----------------------------------------------------------------|-------------------------|--------------------------------------------------------------------------------|--|--|--|
| Clear General Details                                           | General Details         |                                                                                |  |  |  |
| My Expense Items                                                | Date:                   | 25/11/2018 7                                                                   |  |  |  |
| your expense sheet:                                             | Country:                | United Kingdom 💙 🤈                                                             |  |  |  |
| Bus Fare / Coach<br>Flight (Within UK Onl                       | Currency:               | Pound Sterling 🔽 🤈                                                             |  |  |  |
| Hotel Accommodati.                                              | Venue - Claimant Type:  | London - Paediatric Cardio Venue/Claimant Type: London - Paediatric Cardiology |  |  |  |
| Hotel Hotel Accommoda                                           | tion (London)           | Cardiology                                                                     |  |  |  |
| Mileage<br>Mileage (detour only)                                | Other Details:          | ↓ Ø                                                                            |  |  |  |
| Panel Member - Eve<br>Panel Member - Inci<br>Panel Member - Lun |                         |                                                                                |  |  |  |
| Panel Member - Mea.                                             | Specific Details        |                                                                                |  |  |  |
| Taxi                                                            | Expense Category:       | Accommodation                                                                  |  |  |  |
| Tube / Underground.                                             | Receipt must be uploade | ed                                                                             |  |  |  |
|                                                                 | Number of Nights:       | 1 2                                                                            |  |  |  |
|                                                                 | Do you have a receipt:  |                                                                                |  |  |  |
|                                                                 | Total (Gross):          | 145.00 ?                                                                       |  |  |  |
|                                                                 |                         |                                                                                |  |  |  |

Click on Save, the expense is now complete a new screen will appear with the claim name and a reference number

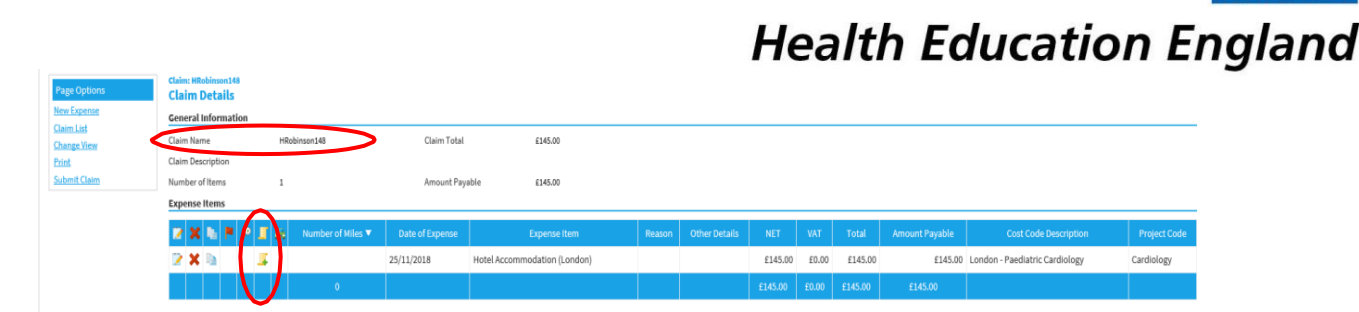

Add the accommodation receipt, click on the scroll icon.

Another screen appears. Hover over in the grey panel (to the left) and the scroll icon appears, click on this icon and a window appears showing the drives/folders device,

Select the area where you have saved the receipt image and click on the receipt to upload it to your claim.

Click on **Save.** The Scroll icon now has a magnifying glass under it and the receipt can now be viewed.

## Completing and submitting your claim

Click on **Submit Claim** when your expenses claim is complete:

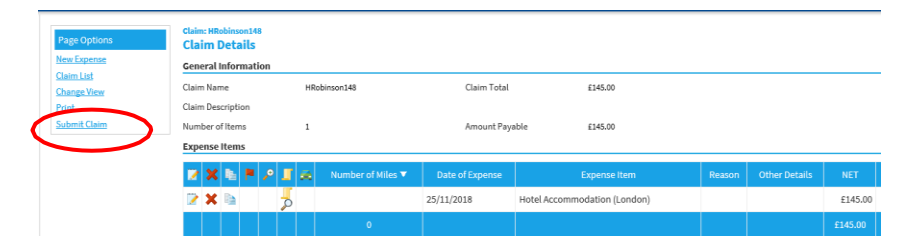

A message will appear thanking you for submitting with the claim number and description of the claim

Click Save and the declaration window appears press I Accept, once done the page will change to your Home/My Claims this brings up a list of all the claims you make.

If your checkers and approvers do not have any questions or issues with your claim, you will receive an email once the claim has been approved for payment in the system. We make a number of BACs payments a week, so you should receive payment into your account in no more than 7 working days after the notification email. Once a claim has been paid it will appear in your 'Previous Claims' page for future reference.

## **Important**

If an expense <u>item</u> is disputed and returned, you will receive an e-mail notification explaining what action you need to take. If you have not corrected or deleted an item before 28 days from the date the claim was rejected, the item will be deleted from your claim. This will ensure the remainder of your claim can progress to be paid. If the whole of your claim is incorrect, it will be unsubmitted and return to your 'Current Claims' page – again you will receive an email and will need to amend and resubmit if applicable.